## E-RECEPTY moduł programu Wystawianie recept

Na co należy zwrócić szczególną uwagę?

- 1. Przed wysyłaniem e-recept lekarz musi zarejestrować się w P1 CSIOZ, gdzie otrzyma dwa certyfikaty: TLS oraz WSS. Ponadto lekarzowi zostanie nadany nr OID (identyfikator).
- 2. Trzeci certyfikat (Certyfikat Użytkownika) to np. certyfikat ZUS do podpisywania zwolnień lekarskich.
- 3. Każdy z tych certyfikatów posiada własne hasła, których podanie jest wymagane.
- 4. Dodatkowo system wymaga podania <u>dokładnych</u> (należy zwrócić uwagę na staranne wprowadzanie) danych o lekarzu oraz jego danych adresowych, a gdzie jest taka możliwość wybierania danych z listy.
- Każdy Pacjent, dla którego wystawiana jest e-recepta musi mieć wypełnione pole: Odział NFZ (w przypadku obcokrajowców Odział NFZ to miejsce właściwe dla jego przebywania).
- 6. W przypadku refundacji:
  - należy wypełnić pole: Ubezpieczenie (wybór ze słownika). Wybierając jako ubezpieczenie: NFZ możesz dodatkowo wybrać z listy: Uprawnienie oraz dokument związany z tym uprawnieniem. Wybierając jako Uprawnienie: Karta Polaka wpisz Nr karty. Dla obywatela z krajów UE wybierz stosowny kod kraju oraz dokument poświadczający uprawnienie.
  - Gdy brak jest nr PESEL należy wskazać w edycji Pacjenta: Inny identyfikator oraz wybrać stosowny dokument.
- 7. Dla osób <u>nie posiadających nr PESEL nie jest generowany PIN</u>. W takim wypadku należy wydrukować informację o recepcie elektronicznej.
- 8. W przypadku informacji o błędach należy uważnie czytać otrzymany komunikat, gdyż oprócz błędów może on zawierać tylko ostrzeżenia (ang. Warning). W razie wątpliwości możesz zaznaczyć komunikat o błędzie i wkleić go do przesyłanej nam wiadomości e-mail.

## Gdzie wprowadzamy dane?

Dane konfiguracyjne do e-recepty wprowadzamy w profilu Użytkownika w aplikacji (po otwarciu programu wybieramy profil, następnie przycisk EDYTUJ PROFIL oraz klikamy na górną zakładkę: E-Recepty.

Poniżej przykładowy ekran z ustawieniami dla Praktyki lekarskiej:

| test X                                                                                                    |                                                                                              |  |  |  |  |  |  |  |
|----------------------------------------------------------------------------------------------------|----------------------------------------------------------------------------------------------|--|--|--|--|--|--|--|
| Ogólne Ustawienia do                                                                                                | okumentów E-Recepty                                                                          |  |  |  |  |  |  |  |
| Certyfikaty                                                                                                    |                                                                                              |  |  |  |  |  |  |  |
| Certyfikat TLS D: \Dane do aplikacji \Wystawianie Recept \erecepty \Praktyka_lekarska_63-TLS.p12                    |                                                                                              |  |  |  |  |  |  |  |
| Certyfikat WSS D:\Dane do aplikacji\Wystawianie Recept\erecepty\Praktyka_lekarska_63-WSS.p12                        |                                                                                              |  |  |  |  |  |  |  |
| Certyfikat Użytk. D:\Dane do aplikacji\Wystawianie Recept\erecepty\Artur63 Praktyczny.p12                           |                                                                                              |  |  |  |  |  |  |  |
| S                                                                                                    | Serwer P1 testowy [platforma integracyjna] V Twórz pliki recept XML do testów                |  |  |  |  |  |  |  |
| Wystawca dokumentu Praktyka lekarska 🗸                                                                              |                                                                                              |  |  |  |  |  |  |  |
| Dane praktyki medycznej                                                                                             | j                                                                                            |  |  |  |  |  |  |  |
| OI                                                                                                    | ID 2.16.840.1.113883.3.4424.2.7.385 Rola biznesowa LEKARZ_LEK_DENTYSTA_FELCZER V             |  |  |  |  |  |  |  |
| Izba prakty                                                                                                    | /ki 2.4.68-Numery wpisów Okręgowej Izby Lekarskiej w Warszawie                               |  |  |  |  |  |  |  |
| Numer księgi rejestrowej 000000926721 należy wpisać dokładnie 12 cyfr zgodnie z (https://rpwdl.csioz.gov.pl/)       |                                                                                              |  |  |  |  |  |  |  |
| Kod miejsca 001 Kod identyfikujacy miejsce świadczenia zgodny z RPWDL (dwu lub trzy cyfrowy np. 01,02 lub 001, 002) |                                                                                              |  |  |  |  |  |  |  |
| Imię Artur63 Drugie imię                                                                                            |                                                                                              |  |  |  |  |  |  |  |
| Nazwisk                                                                                                    | ko Praktyczny Numer PWZ 7805446 Zawód medyczny LEK-Lekarz 🗸                                  |  |  |  |  |  |  |  |
| Specjalizacja #1 0723-pediatria                                                                                     |                                                                                              |  |  |  |  |  |  |  |
| Specjalizacja #2 V                                                                                                  |                                                                                              |  |  |  |  |  |  |  |
| Specjalizacja #3                                                                                                    |                                                                                              |  |  |  |  |  |  |  |
| Nazwa praktyki ISPL                                                                                                 |                                                                                              |  |  |  |  |  |  |  |
| Numer REGON 859531057 należy podać 9 cyfr Telefon 123456789 tylko cyfry bez spacji i myślników                      |                                                                                              |  |  |  |  |  |  |  |
| Oddział NFZ z którym zawarto umowę na wystawianie recept refundowanych 07 - Mazowiecki 🗸                            |                                                                                              |  |  |  |  |  |  |  |
| Adres rejestrowy: Adres miejsca pracy:                                                                              |                                                                                              |  |  |  |  |  |  |  |
| Miasto Warszaw                                                                                                    | Miasto Warszawa                                                                              |  |  |  |  |  |  |  |
| Kod pocztowy 00-184                                                                                                 | Kod pocztowy 00-184                                                                          |  |  |  |  |  |  |  |
| Ulica Dubois                                                                                                    | Nr         5A         Lokal         Ulica         Dubois         Nr         5A         Lokal |  |  |  |  |  |  |  |
| Państwo Polska                                                                                                    | Państwo Polska                                                                               |  |  |  |  |  |  |  |
|                                                                                                    |                                                                                              |  |  |  |  |  |  |  |
|                                                                                                    | Zapisz Zamknij                                                                               |  |  |  |  |  |  |  |
|                                                                                                    |                                                                                              |  |  |  |  |  |  |  |

# UWAGA: Pole wyboru: Serwer P1 testowy [platforma integracyjna] musi być "puste"

Szczególną uwagę zwróć na pola:

## Kod miejsca

kod identyfikujący miejsce świadczenia zgodny z RPWDL (Rejestr Podmiotów Wykonujących Działalność Leczniczą). Może on przyjmować postać cyfr w formacie dwu lub trzy-znakowym np. 001, 002.

# Jak odnaleźć kod miejsca?

1. Wejdź na stronę internetową: <u>https://rpwdl.csioz.gov.pl/</u> i kliknij: Wyszukiwanie Praktyk Zawodowych Lekarzy i Lekarzy Dentystów.

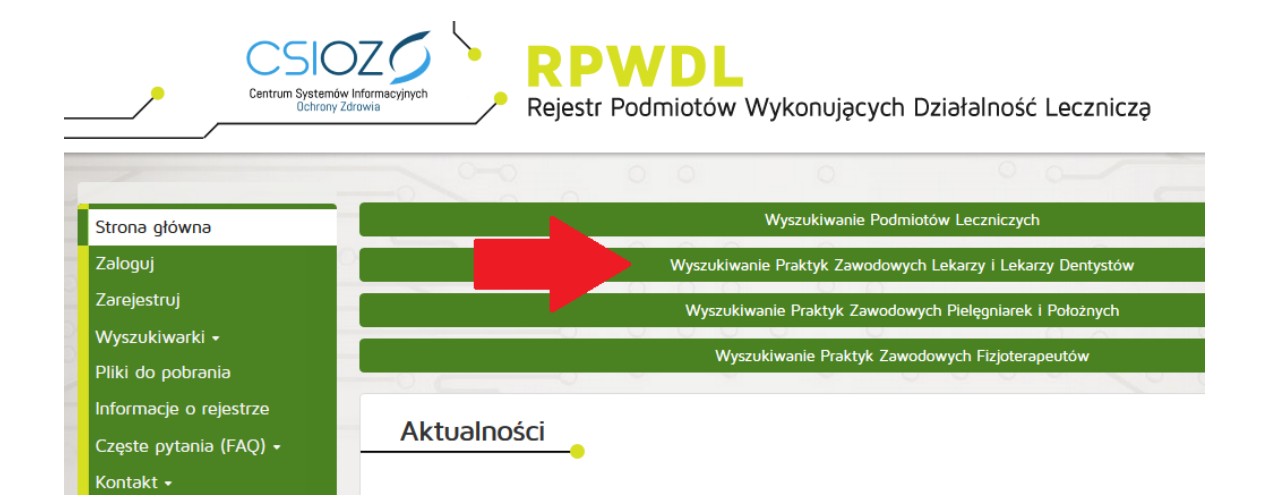

2. Wprowadź swoje dane do wyszukiwarki i kliknij przycisk: Szukaj.

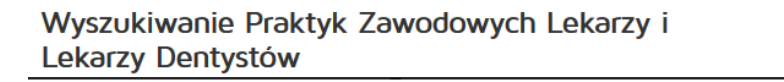

W celu wyszukania praktyki, która zakończyła działalność lub jeszcze jej nie rozpoczęła, należy usunąć datę w polu Podmiot kliknąć przycisk Wyczyść

|                                         | Przejdź do wyszukiwania |
|-----------------------------------------|-------------------------|
| Organ rejestrowy:                       | Wybierz organ 🗸         |
| Numer księgi rejestrowej:               |                         |
| Nazwa lub nazwisko (pełna lub fragment) |                         |
| Podmiot działający w dniu               | 2019-11-19              |
| lmię i nazwisko                         |                         |
|                                         | Szukaj Wyczyść          |

3. Dla wyszukanego swojego wpisu wybierz z prawej strony przycisk: Pobierz

|        | Nowe    | wyszukiwanie | Zmień warune  |
|--------|---------|--------------|---------------|
|        | Status  | Akcje        | $\sim$        |
| tyński | Aktywny | Wyświetl Dr  | rukoj Pobierz |
|        |         |              |               |

4. Pobrany plik w formacie skompresowanym ZIP zapisz na np. Pulpicie. Przykładowa nazwa pobranego pliku to: Księga\_000000126108.zip

5. Rozpakuj pobrany plik (w systemie Windows kliknij prawym przyciskiem myszki na pobranym pliku ZIP i wybierz polecenie: Wyodrębnij wszystkie). Powstanie nowy folder o nazwie pobranej księgi, czyli np. Księga\_000000126108.

6. Wejdź do tego katalogu. Interesuje nas plik w formacie XML

| tep                                                                                                    | 4 KB I<br>3 KB I<br>11 KB I | Nie<br>Nie |
|----------------------------------------------------------------------------------------------------|-----------------------------|------------|
| Ity     Image: set of the set of the set | 4 KB  <br>3 KB  <br>11 KB   | Nie<br>Nie |
| nty                                                                                                    | 3 KB  <br>11 KB             | Nie        |
| ty ★ Dokument XML                                                                                                    | 11 KB                       | NP.        |
| nty 🖈                                                                                                    | 11100 1                     | INIE       |
|                                                                                                    |                             |            |
| *                                                                                                    |                             |            |
|                                                                                                    |                             |            |

7. Otwórz (najlepiej w przeglądarce internetowej) plik ksiega\_00000126108.xml i wyszukaj w nim ciągu znaków poniżej.

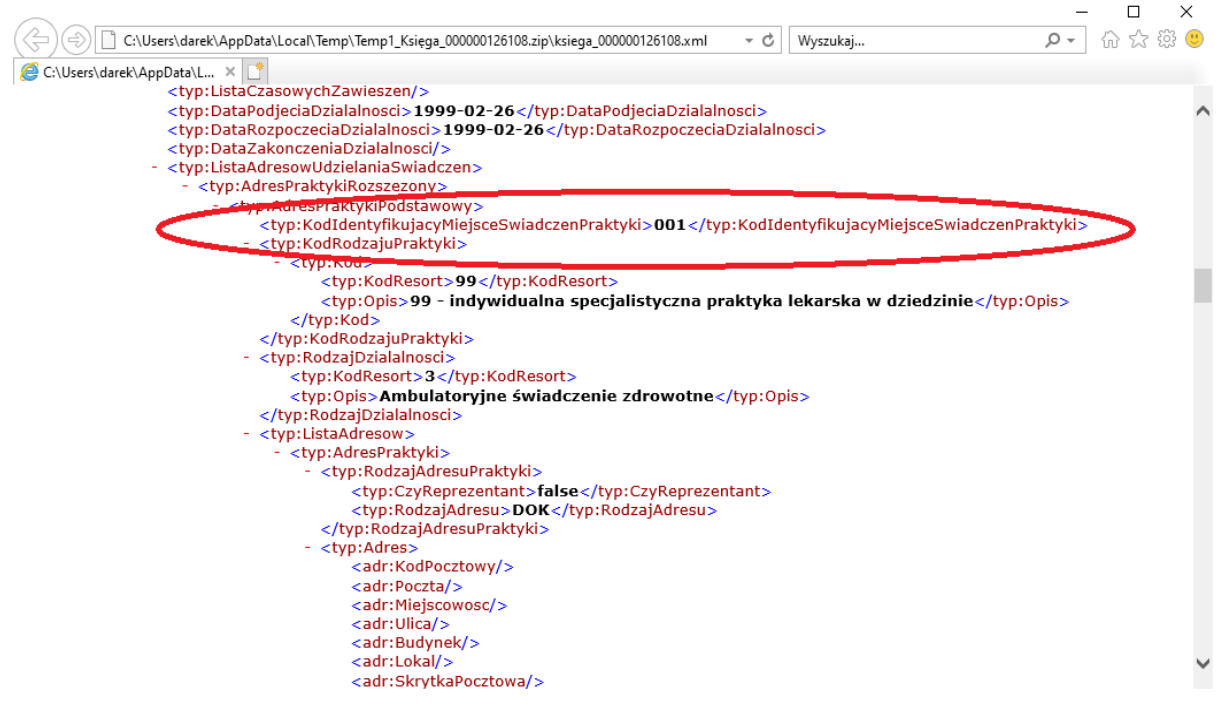

W poniższym przykładzie kod miejsca to: 001.

Taki też kod miejsca wpisz w edycji profilu.

UWAGA: miejsc świadczenia usług może być w tym pliku więcej. Tym samym ważne jest, aby wyszukany kod miejsca odpowiadał adresowi prowadzonej praktyki (adres ten znajduje się w tym pliku kilka wierszy poniżej wskazanego kodu). Sprawdź to koniecznie.

Prezentuje to poniższy przykład:

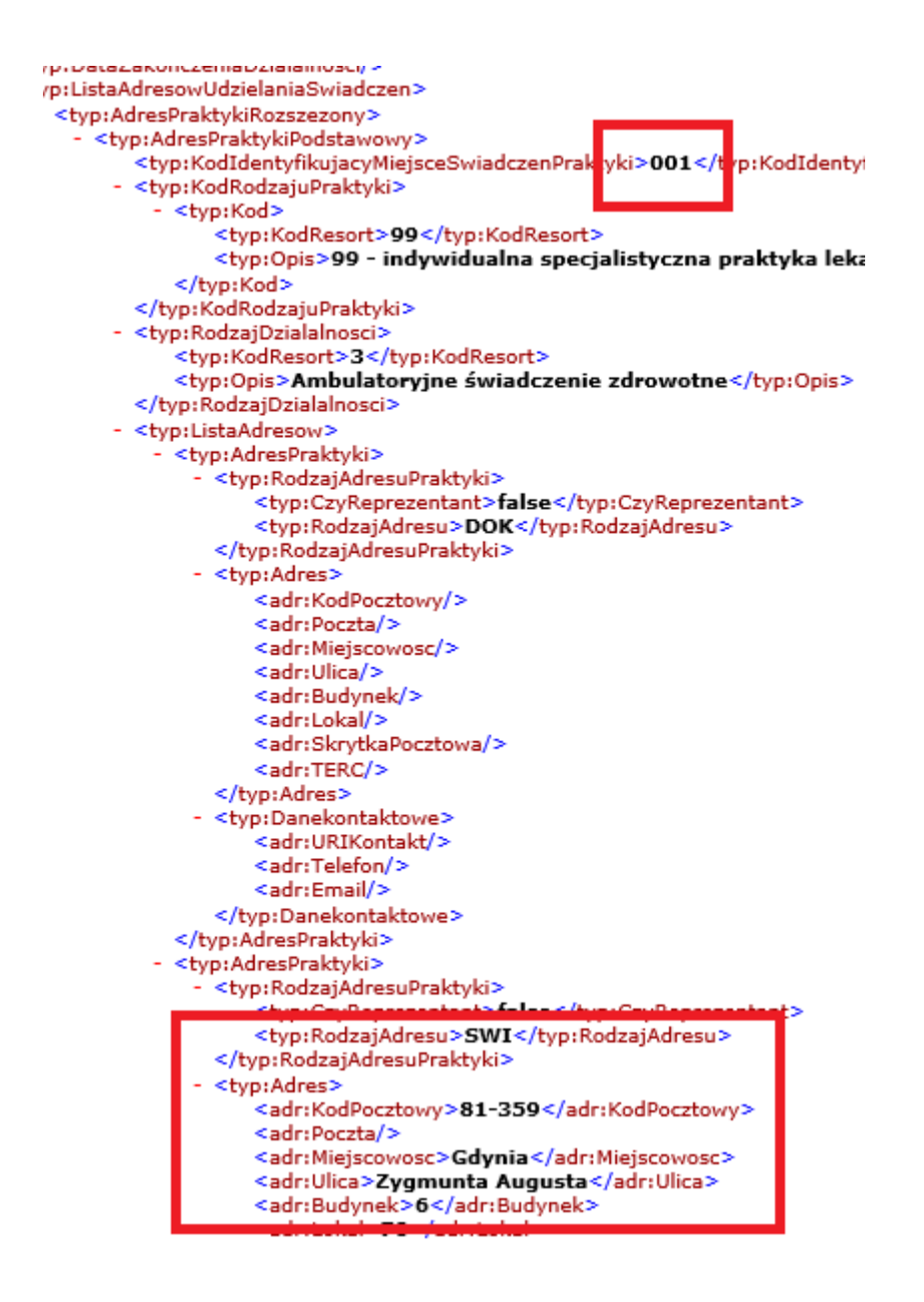

UWAGA: w przypadku Podmiotu leczniczego, kod miejsca to: KodldentyfikujacyKomorke.

## Odział NFZ, w którym zawarto umowę na wystawianie recept refundowanych

Gdy nie masz umowy z NFZ wybierz wartość: X – brak refundacji (wszystkie recepty nierefundowane).

Po zapisaniu danych można przystąpić do wystawienia e-recepty.

W aplikacji dostępne są dwie zakładki: pierwsza Recepty – wydruk papierowy, druga to e-Recepty.

#### Wystawianie e-recepty

| Wystawianie recept<br>Dane pacjenta<br><b>Nie wybrano pac</b><br>Wybierz pacjenta : | Drukowanie ro<br><b>-jenta!</b><br>z bazy danych | scept |                | C         | Wybierz z bazy                                            |
|-------------------------------------------------------------------------------------|--------------------------------------------------|-------|----------------|-----------|-----------------------------------------------------------|
| Recepty e-Recepty                                                                   |                                                  |       |                |           |                                                           |
| Pokaż recepty dzisiaj +                                                             | ostatnia wizyta 🛛 🗸                              |       | (.             | Dodaj lek | Pomoc                                                     |
| Data Typ                                                                            | Rodzaj Op.                                       | Nazwa | Refund. Status | PIN       | Więcej<br>Wyślij jedną<br>Weryfikacja<br>Anuluj e-receptę |
|                                                                                     |                                                  |       |                |           | Drukuj                                                    |

- 1. Pierwszy krok to wybór Pacjenta (przycisk: **Wybierz z bazy**).
- 2. Kliknij przycisk: **Dodaj lek**.
- 3. Skorzystaj z podpowiedzi jaki lek chcesz przepisać Pacjentowi. Wybierz z bazy leków daną pozycję. Wpisz dawkowanie i Zapisz.

| Lek gotowy                 |                                                                                                    |         | $\times$ |
|----------------------------|----------------------------------------------------------------------------------------------------|---------|----------|
| Nazwa<br><b>Refundacja</b> | Abasaglar 100%                                                                                                    | Słownik |          |
| Dawkowanie                 | 1xdz. ~<br>data realizacji                                                                                                    |         |          |
|                            | Postać roztwór do wstrzykiwań<br>Dawka 100 j.m./ml<br>W opakowaniu 10 wkładów 3 ml<br>Liczba opakowań 1<br>EAN 05909991201937 | ]<br>]  |          |
| n Rpw                      |                                                                                                    |         |          |
|                            | Zapisz [F5]                                                                                                    | Anuluj  |          |

UWAGA: Chcąc przepisać lek **Rpw** zaznacz odpowiednie pole na formularzu.

|     | Dawka                 | 100 j.m./ml            |                 |           |             |              |        |
|-----|-----------------------|------------------------|-----------------|-----------|-------------|--------------|--------|
|     | W opakowaniu          | 10 wkładów 3 ml        |                 |           |             |              |        |
|     | Liczba opakowań       | 1                      |                 |           |             |              |        |
|     | EAN                   | 05909991201937         |                 |           |             |              |        |
|     |                       |                        |                 |           |             |              |        |
|     |                       |                        |                 |           |             |              |        |
| _   |                       |                        |                 |           |             |              |        |
| Rbm | Całkowita ilość subst | tancji chemicznej<br>T | ylko cyfry !!!! | Jednostka | ~           | Kalkulator ( |        |
|     |                       |                        |                 | [         | Zapisz [F5] |              | Anuluj |

- 4. Na liście pojawi się wybrany lek (w kolorze czarnym). Na tym etapie możesz edytować wybrana pozycję, usunąć ją z listy, zweryfikować lub też wysłać (przycisk: Wyślij jedną (lub Wyślij (kilka) w przypadku chęci wysłanie więcej niż jednego leku w paczce).
- 5. Po wysłaniu leku jego kolor na liście zmieni się na kolor zielony, zostanie nadany status OK oraz przypisany PIN, który należy przekazać Pacjentowi. Na tym etapie możesz receptę wydrukować lub anulować wskazany lek.
- 6. Po anulowaniu leku jego kolor na liście zmieni się na czerwony. Leku nie można już anulować. Jego status zmieni się na: Anulowana.

#### UWAGA:

- 1. W przypadku wystawienia recepty Rpw całkowita ilość substancji chemicznej należy podawać liczbowo.
- 2. W przypadku, gdy chcesz na tej samej recepcie dodać kolejny lek kliknij przycisk: **Dodaj lek**. Po wyborze kolejnych leków (maksymalnie 5) uaktywni się przycisk: **Wyślij (liczba leków do wysłania)**.
- 3. Ze względu na format wydruku (format recepty) na jednej stronie wydruku mogą zmieścić się maksymalnie 4 leki (z opisem oraz dawkowaniem). W przypadku wybrania 5 leków na jednej recepcie, wydruk informacyjny e-recepty będzie na dwóch stronach.